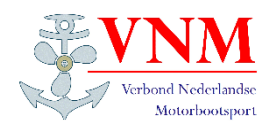

# Aanmelden voor een Activiteit

# Stap 1

Kies in het hoofdmenu voor

VNM

en vervolgens voor

#### AGENDA

### Stap 2

De agenda verschijnt in beeld.

Zoek de activiteit/datum van uw keuze en selecteer deze door hierop te klikken.

In dit voorbeeld de activiteit van 12 november

VNM – Regio bijeenkomst Midden-Zuid

# Stap 3

De "Activiteit details" komen in beeld. Indien dit de juiste keuze is bevestigd u deze door op de knop

#### Inschrijven

te klikken.

# <image>

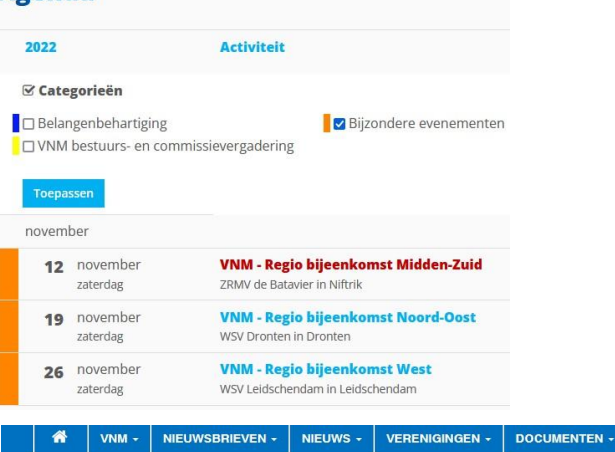

#### **Activiteit details**

#### VNM - Regio bijeenkomst Midden-Zuid zaterdag 12 november 2022

Inschrijfperiode donderdag 8 september 2022 t/m donderdag 10 november 2022 Inschrijving te annuleren tot maandag 7 november 2022 Locatie ZRMV de Batavier in Niftrik De jaarlijkse regio bijeenkomst wordt dit jaar gehouden bij onze participant: ZRMV de Batavier

Van Cittersweg 8-10 6606 KJ Niftrik

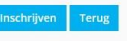

# NIEUWSBRIEVEN NIEUWS VERENIGINGEN DOCUMENTEN

Inschrijven: VNM - Regio bijeenkomst Midden-Zuid zaterdag 12 november 2022

# Stap 4

Indien u nog niet bent ingelogd moet u dat nu doen, aangezien dit een besloten activiteit is.

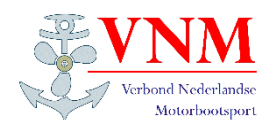

# Aanmelden voor een Activiteit

# Stap 5

Op het volgende scherm "Activiteit inschrijven" ziet u onder welke naam u gaat inschrijven en kunt u aangeven met hoeveel personen u aan deze activiteit deel wilt nemen. Vul het veld

#### **Aantal deelnemers**

In en klik op

Verder

|                         |                      |                                  |                  |              | EN - DOC   | UMENTEN |
|-------------------------|----------------------|----------------------------------|------------------|--------------|------------|---------|
| Activ                   | iteit iı             | nschrijven                       |                  |              |            |         |
| Insch                   | rijven               | : VNM - Reg                      | io bijeeı        | nkomst       | Midde      | n-Zuio  |
| zaterda                 | g 12 nove            | mber 2022                        |                  |              |            |         |
| Ingelogd a<br>Uitloggen | ils: Paul va         | n Gendt                          |                  |              |            |         |
| Aantal de               | elnemers             |                                  |                  |              |            |         |
| Verder                  | Terug                |                                  |                  |              |            |         |
|                         |                      |                                  |                  |              |            |         |
|                         | VNM - N              | IEUWSBRIEVEN - NIE               | UWS - VEREN      | IGINGEN - DO | CUMENTEN - | LINKS   |
| *                       |                      |                                  |                  |              |            |         |
| *<br>Activit            | eit ins              | chrijving afro                   | nden             |              |            |         |
| Activit                 | eit ins              | chrijving afro                   | onden<br>en      |              |            |         |
| Activit<br>Inschri      | eit inso<br>ijven vo | chrijving afro                   | en               |              |            |         |
| Activit                 | eit inso<br>ijven vo | chrijving afro<br>oor activiteit | en<br>nber 2022) |              |            |         |

Klik op 'Nog een andere inschrijving' als u inschrijvingen voor verschillende activiteiten tegelijkertijd wilt doen. Let op: uw inschrijving wordt pas definitief als u op 'Afronden' heeft geklikt. Rond uw inschrijving binnen 30 minuten af!

Nog een andere inschrijving Afronden

# Stap 6

Uw inschrijving wordt pas definitief als u hier kiest voor

#### Afronden

Tevens ziet u hier dat er voor deelname geen kosten in rekening worden gebracht en krijgt u van uw deelname een bevestigingsmail.